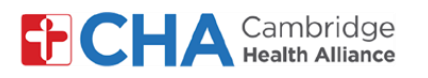

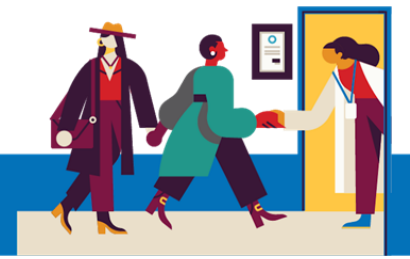

## **Patient User Guide**

# Como gerir as preferências de notificações do MyCHArt

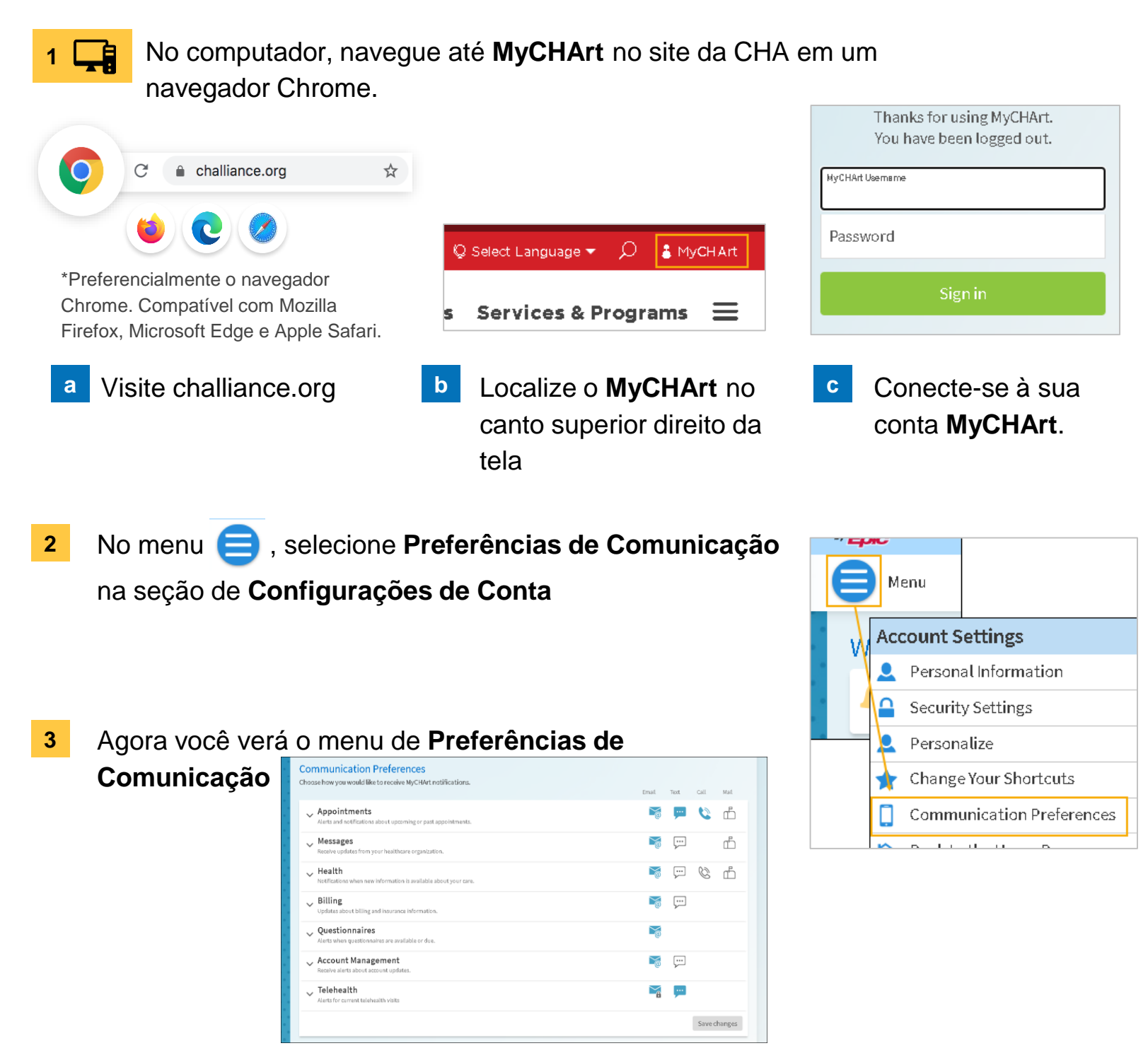

#### Precisa de ajuda?

Entre em contato com a Health Information Management (HIM) no (617) 381-7266, das 8h às 16h30min ET, de segunda a sexta.

Fale conosco pelo e-mail mycharthelp@challiance.org

Use nosso formulário on-line: https://www.challiance.org/help-center/mychart-contact-us-form

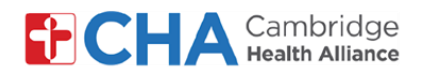

## **Patient User Guide**

4 Se um ícone ficar azul, significa que você **aceitou** aquela preferência de comunicação.

Se um ícone estiver branco, significa que recusou

Você pode clicar em cada ícone para aceitar ou recusar.

5 Clique no botão Expandir 🗸 para gerir outras preferências de comunicação

Choose how you would like to receive MyCHArt notifications. Email Text Call Mail Appointments .... Ø ഫ് Alerts and notifications about upcoming or past appointments .... After Visit Summary  $\sim$ .... Ċ Appointment Confirmation (i) ഫ് Appointment Letter ~ Scheduling Ticket (i) .... Status Updates <u>...</u>  $\leq$ .... Temporary Feature Notification (i) Video Visit Reminder .... .... Wait List Offer (i)  $\geq$ 

6 Quando terminar, clique em

SAVE CHANGES

### Precisa de ajuda?

Entre em contato com a Health Information Management (HIM) no (617) 381-7266, das 8h às 16h30min ET, de segunda a sexta.

Fale conosco pelo e-mail mycharthelp@challiance.org

Use nosso formulário on-line: https://www.challiance.org/help-center/mychart-contact-us-form

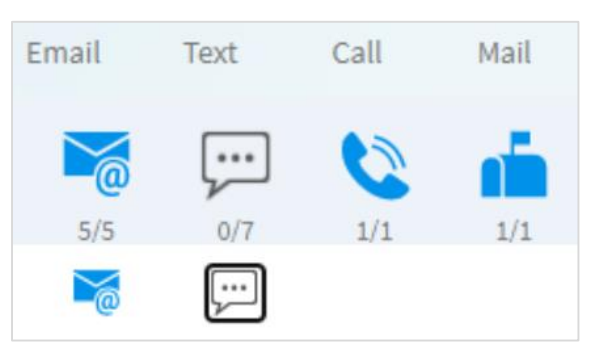

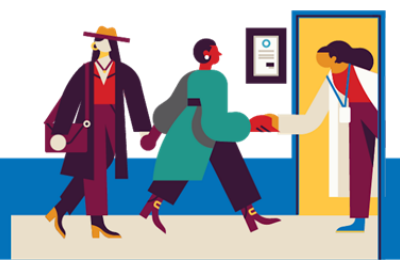